X41 Tablet Setup Poster P/N 39T9251 11/15/2005

Size : 11x13 inches

Color : 2 color job = Process Black (This plate must be printed in PMS Process Black C) Cess Magenta (This plate must be printed in PMS 032cvc) Font : IBM Fonts and Helvetica Neue Family Material: 100 gsm gloss art paper (Use 100% recycled paper in only Japan.) Blue line shows die-cut. DO NOT PRINT. Please change the barcode No.

Please change printing country name if the poster is printed in other than China

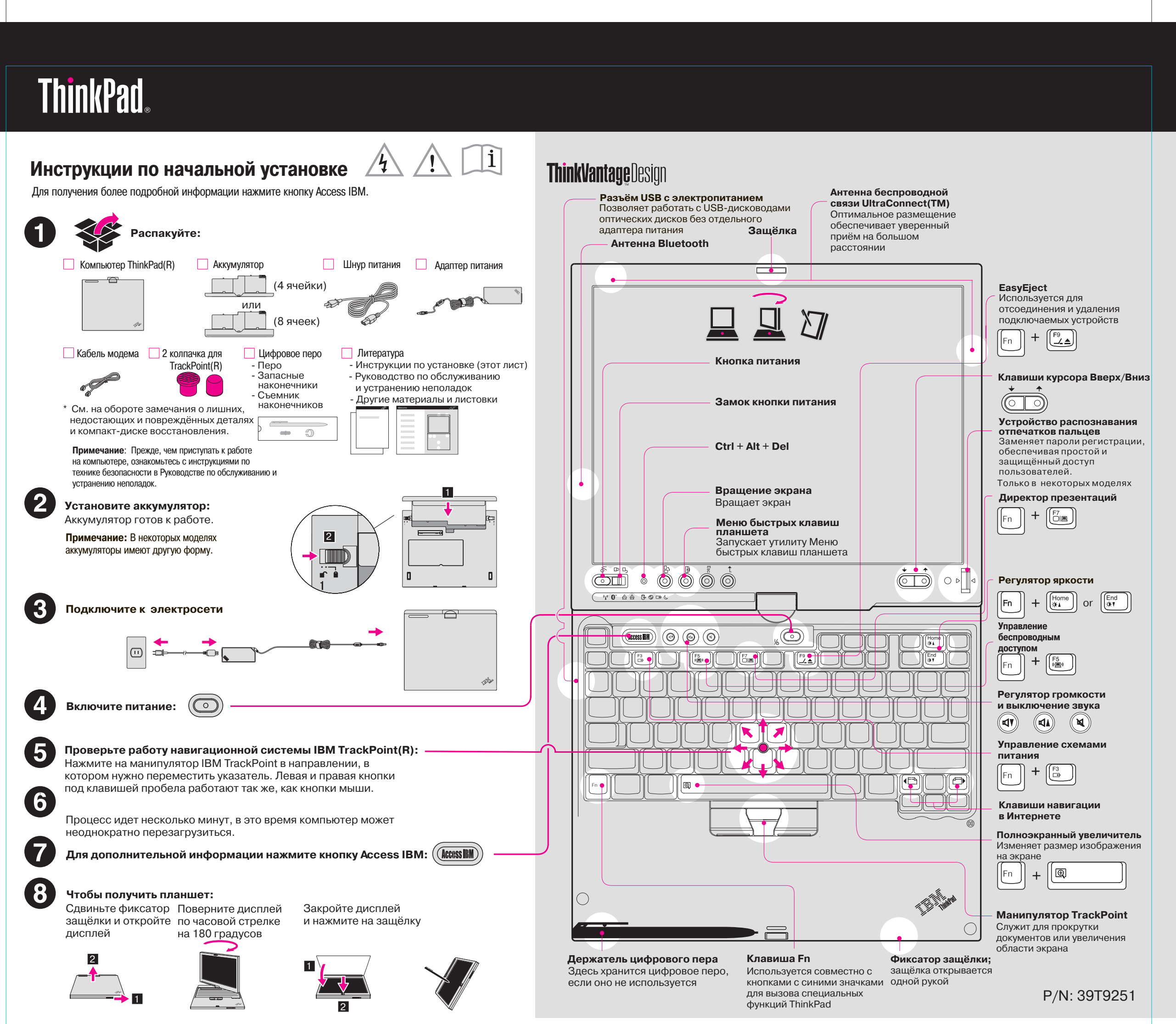

## X41 Tablet Setup Poster P/N 39T9251 11/15/2005

Size : 11x13 inches

Color : 2 color job = Process Black (This plate must be printed in PMS Process Black C) Decess Magenta (This plate must be printed in PMS 032cvc)

Font : IBM Fonts and Helvetica Neue Family Material: 100 gsm gloss art paper (Use 100% recycled paper in only Japan.) Blue line shows die-cut. DO NOT PRINT. Please change the barcode No.

Please change printing country name if poster is printed in other than China

## **ThinkVantage**Technologies Дополнительный отсек ThinkPad X4 Dock Эта опция расширяет функциональность ThinkPad серии X41 Tablet. Для Вы можете получить информацию о ThinkVantage Technologies, нажав синюю кнопку Access IBM на клавиатуре вашего компьютера. дополнительной информации нажмите синюю кнопку Access IBM и введите в поле поиска по ключевым словам справочного центра Help Center "X4 Dock". Защита Установка дополнительной памяти словосочетание "security chip". Примечание: Используйте только такие типы памяти, которые поддерживает ваш компьютер. Если вы неправильно вставите модуль памяти или попытаетесь использовать неподдерживаемый тип памяти, то при включении компьютер издаст предупреждающий сигнал. "fingerprint reader". Как установить дополнительный модуль SO-DIMM: Беспроводной доступ 1 Чтобы разряд статического электричества, Если SO-DIMM уже установлен, то снимите 7 которое может присутствовать на его (см. рисунок) и сохраните на будущее. проводной связи), введите в поле поиска Help Center поверхности тела, не повредил модуль словосочетание "Access Connections". памяти SO-DIMM, дотроньтесь до заземлённого металлического предмета. Перенос данных Не трогайте контакты вдоль края модуля SO-DIMM. 2 Выключите компьютер слово "migration". 3 Отсоедините от компьютера шнур Помощь и поддержка адаптера питания и все кабели Совместите выемку на ребре модуля с 8 выступом в гнезде. С небольшим усилием 4 Закройте дисплей и переверните вставьте модуль в гнездо под углом 20 (Помощь и поддержка) и откройте справочный центр Help Center. компьютер градусов 1, а затем прижмите его вниз, \* Дополнительные замечания по распаковке: пока он не защёлкнется в положении 2. 5 Извлеките аккумулятор. 1) Некоторые модели могут содержать детали, не названные в списке. 6 Ослабьте винты на крышке отсека 2) Если какая-нибудь деталь отсутствует или повреждена, то обратитесь расширения памяти (рядом со значками по месту приобретения компьютера. DIMM) и снимите крышку. диске, что исключает необходимость пользоваться компакт-диском восстановления. программного обеспечения" Руководства по обслуживанию и устранению неполадок. <u>Ваше имя:</u> Название компании Установите на место крышку отсека памяти. Номер модели: Внимание: Никогда не работайте на компьютере со снятой крышкой отсека Серийный номер памяти. 10 Установите аккумулятор и подсоедините Адрес компании или продавца: шнур адаптера питания и кабели. Web-сайт сервисной службы: (2)Убедитесь, что дополнительный модуль SO-DIMM установлен правильно: Номер телефона сервисной службы: 1 Включите компьютер. 2 При появлении соответствующей подсказки во время загрузки нажмите кнопку Access IBM. 3 Запустите приложение BIOS Setup, щёлкнув по значку "Access BIOS" в категории "Configure". C Copyright Lenovo 2005. Частично ©Copyright International Business Machines Corporation 2005. 4 Убедитесь, что в пункте "Installed memory" (Установленная память) показан общий объём Все права защи памяти, установленной в вашем компьютере. Например, если в компьютере был стандартный ThinkPad - зарегистрированный товарный знак Lenovo. модуль памяти 256 Мбайт, и вы установили дополнительный модуль SO-DIMM объёмом IBM - товарный знак IBM Corp. 512 Мбайт, пункт "Installed memory" должен показывать 768 Мбайт.

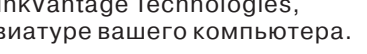

Некоторые компьютеры ThinkPad имеют встроенную микросхему защиты. Чтобы узнать, как использовать программное обеспечение и активировать эту микросхему, введите в поле поиска Help Center

(Access IBM)

Некоторые компьютеры ThinkPad оснащены устройством для считывания отпечатков пальцев. Чтобы получить дополнительную информацию об этом устройстве, введите в поле поиска Help Center словосочетание

Некоторые компьютеры ThinkPad оснащены беспроводным адаптером LAN. Чтобы подробнее узнать о конфигурировании беспроводного адаптера LAN и других адаптеров связи (включая адаптеры для

Вы можете перенести на этот ThinkPad данные с вашего старого компьютера. Чтобы узнать, как использовать программное обеспечение для переноса данных, введите в поле поиска Help Center

Чтобы узнать о помощи и поддержке, выберите в Productivity Center "Learn and get help" (Обучение и помощь), выберите "Get Help & Support"

3) Всё необходимое для восстановления заводских файлов и программ находится на жёстком Дополнительную информацию смотрите в разделе "Восстановление преинсталлированного

Printed in China

For Barcode Position Only